# Status, Rückmeldung elektronische Einreichung | Arbeitsablauf

### Schritt für Schritt

#### Status (Rückmeldung der elektronischen Einreichung)

Wurde ein eKV eingereicht, erhält der Mitarbeiter, welcher eingereicht hat eine Rückmeldung bzw. eine Statusmeldung. Jede Nacht läuft eine Prüfung der eingereichten eKV's durch, die prüft, ob sich der Status geändert hat. Diese wird dann entsprechend der Vorgaben des Benachrichtig ungssystems über Mein AMPAREX angezeigt.

## A Hinweis

Der eigentliche Status wird einmal täglich automatisch durch das System abgefragt. Bei entsprechender Änderung wird der Status automatisch angepasst, z. B. wenn dieser abgelehnt wurde und als Nachricht unter Mein AMPAREX angezeigt.

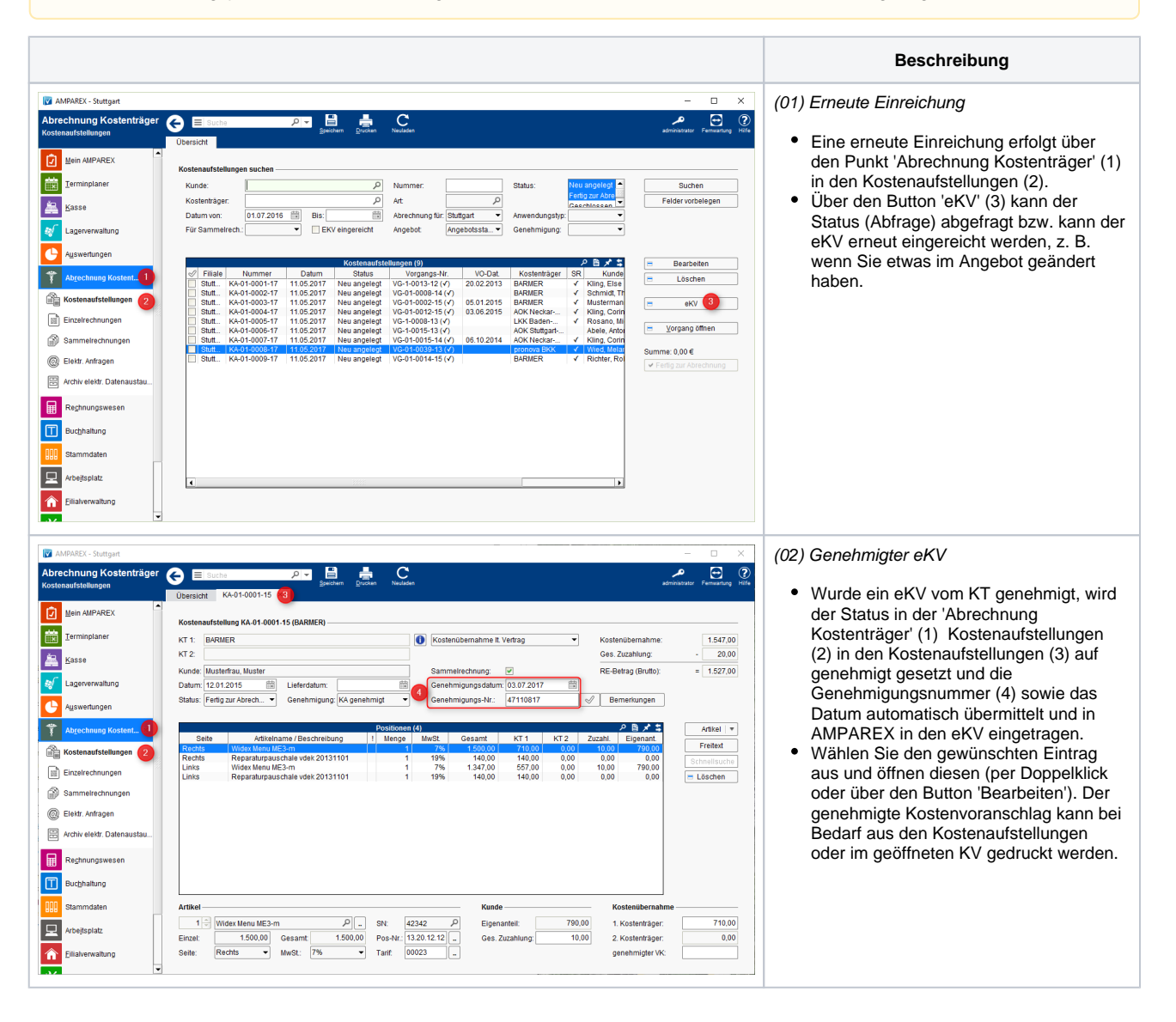

# Status, Rückmeldung elektronische Einreichung | Arbeitsablauf

| MPAREX - Stuttgart                                                                                                    | - 0                                                                                                    | × (03) Statusabfrage                                                                                                    |
|----------------------------------------------------------------------------------------------------|----------------------------------------------------------------------------------------------------|----------------------------------------------------------------------------------------------------|
| Abrechnung Kostenutage<br>Ebitx. Anfragen<br>Mein AMPAREX<br>Mein AMPAREX                                                                                                    | Normal         Data         Success         Success         Su                                                                                                    | <ul> <li>Die Statusabfrage erfolgt über die 'Abrec hnung Kostenträger' (1) der 'elektronische Anfragen' (2). Selektieren (3) Sie einen gewünschten Eintrag.</li> <li>Über die 'Abfrage' (4) kann direkt am selben Tag z. B. eine Abfrage zu einer Einreichung erfolgen.</li> <li>In der Tabelle 'Elektronische Anfragen' (5) wird in der Spalte der Status (6) der Anfrage angezeigt. Genauere Informationen zu dieser Anfrage erhalten sie dann unterhalb dieser Tabelle in der Infobox (7).</li> </ul> |
| Abrechnung Kostentäger<br>Bikkr. Anfragen  Mein AMPAREX  Mein AMPAREX  Mein AMPAREX  Mein AMPAREX  Mein AMPAREX  Mein AMPAREX  Mein AMPAREX  Mein AMPAREX  Mein AMPAREX  Mein AMPAREX  Mein AMPAREX  Mein Ampare  Mein Ampare  Mein | Control Control Contro Control Control Control Control Control Control Control Control Co | <ul> <li>(04) Eingereichte eKV's anzeigen</li> <li>Alle elektronischen Anfragen werden in<br/>der 'Abrechnung Kostenträger' (1) in den<br/>'elektronische Anfragen' (2) dargestellt.</li> <li>Über verschiedene Suchfelder (3)<br/>können diese gesucht und gefiltert<br/>werden.</li> </ul>                                                                                                    |

### Siehe auch ...

- Infos zu eKV und eVA | Arbeitsablauf, Abrechnung KT
- Einrichtung eKV und eVA | Arbeitsablauf, Abrechnung KT
  eVA einreichen | Arbeitsablauf, Abrechnung KT
  eKV einreichen | Arbeitsablauf, Abrechnung KT

- Status, Rückmeldung elektronische Einreichung | Arbeitsablauf
- Zusätzliche Meldung an den Mitarbeiter | Arbeitsablauf
  MIP Portal, Rückmeldung der elektronischen Einreichung über den Anbieter | Arbeitsablauf
- Eigenanteil vs. Mehrkosten = wirtschaftliche Aufzahlung